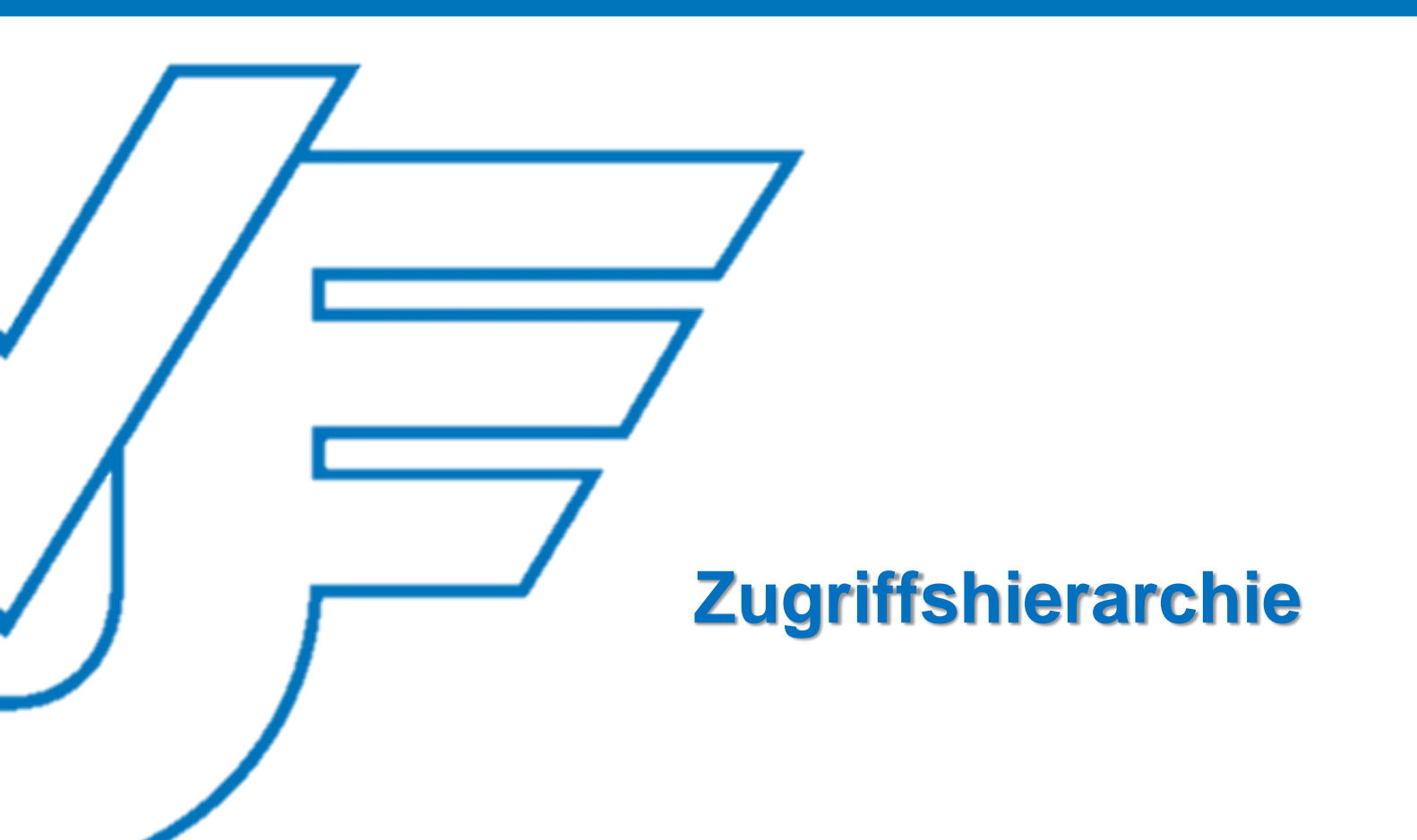

### Startseite

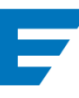

## **V** Versicherungs- und Vorsorgecheck

Willkommen Betreuungsbereiche:

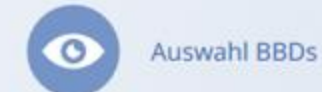

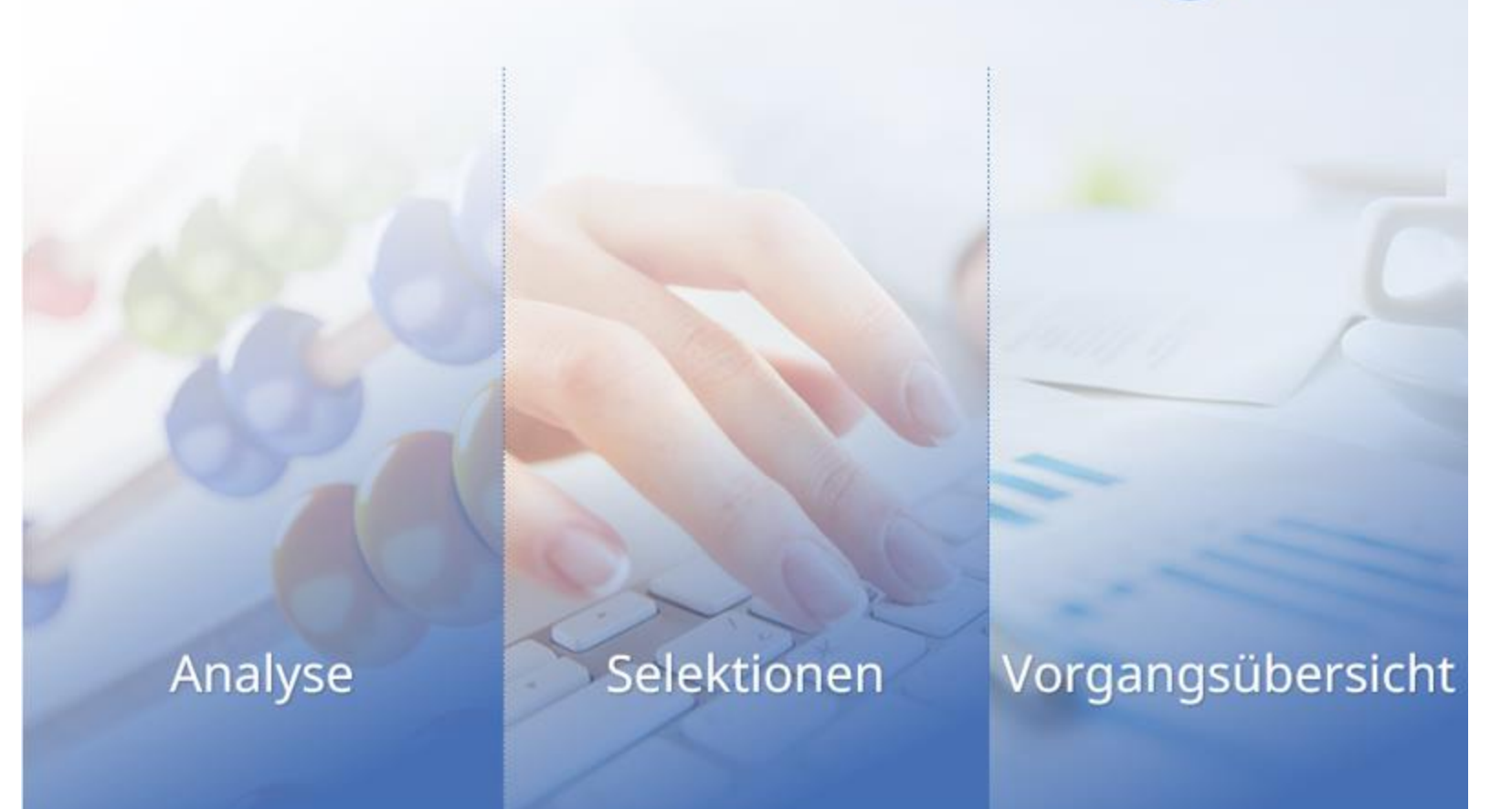

#### **VVC** Versicherungs- und Vorsorgecheck Willkommen Herr Daten anderer Auswahl BBDs Betreuungsbereiche: sehen Aufruf aller Bestandskunden und Selektionen in der VVC-Überblick zu laufenden Interessenten sowie Datenbank erstellen, Antragsvorgängen jederzeit abrufen und Neuanlage von Interessenten exportieren Durchführen des e-Unterschriftsprozesses Selektionen Analyse Vorgangsübersicht

#### verschiedenen Ebenen – je nach persönliche Zugriffsrechten

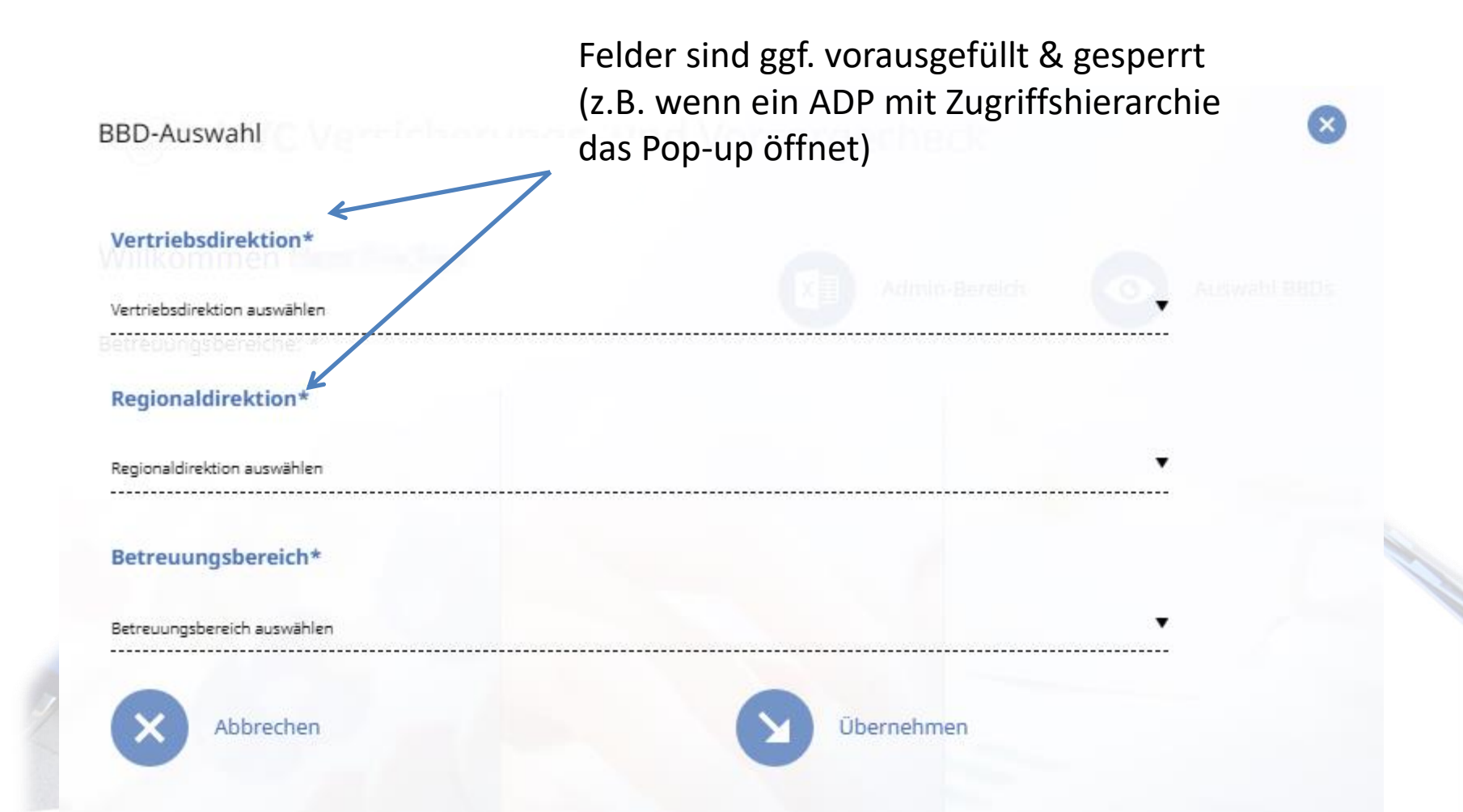

Um auf einen anderen Betreuungsbereich zuzugreifen, wählen Sie alle drei Ebenen aus. Klicken Sie auf "Übernehmen" ohne alle Ebenen ausgewählt zu haben, fahren Sie in Ihrem eigenen Betreuungsbereich fort.

#### Ebenenauswahl

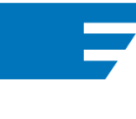

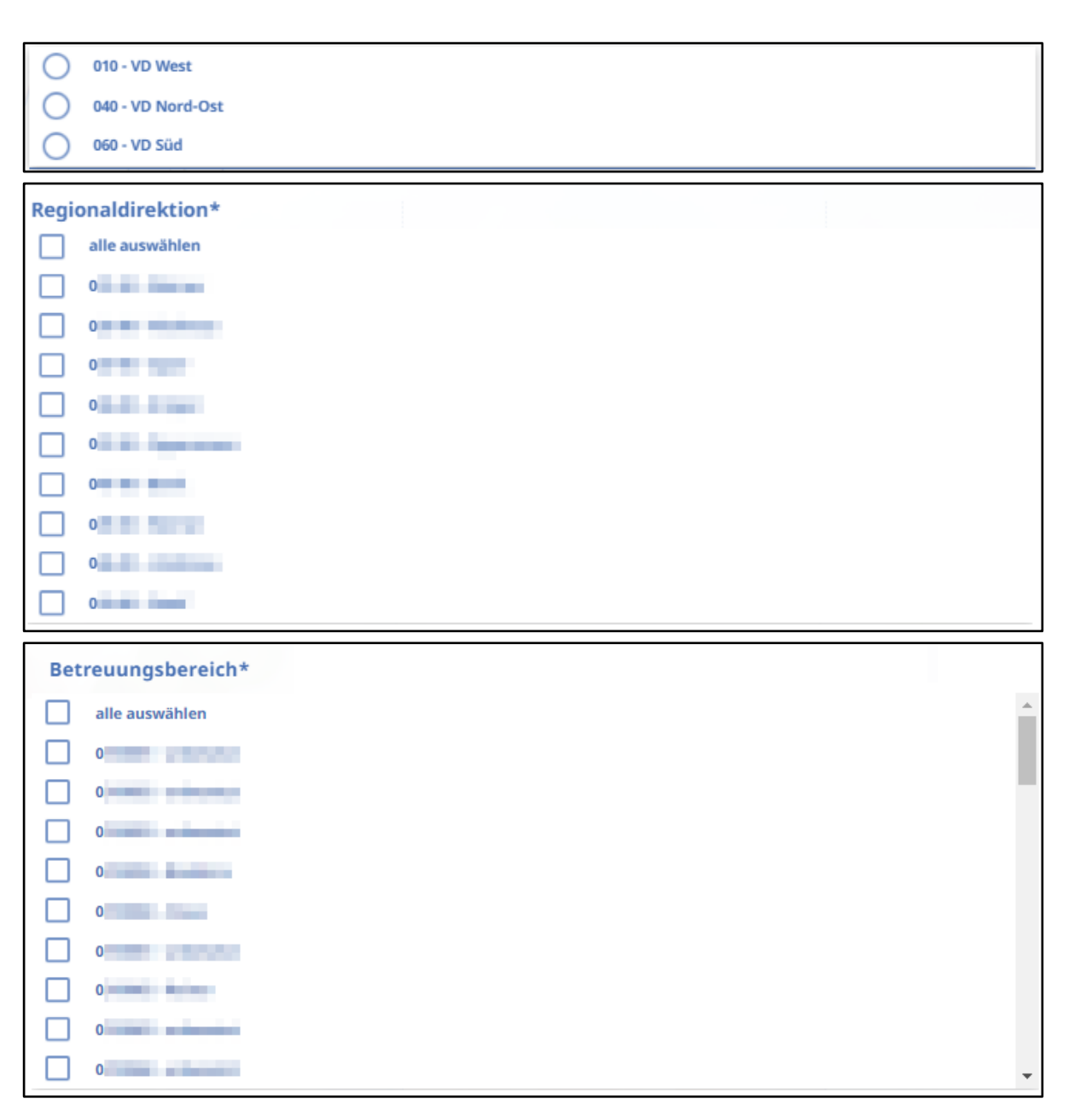

Je nach persönlicher "Rechte-Situation" können die Daten der ausgewählten Vertriebseinheiten angesehen und ausgewertet werden.

Nach der selben Logik werden auch innerhalb von Agenturen mit Drittnutzervereinbarung die Informationen dargestellt.

## **V** VVC Versicherungs- und Vorsorgecheck

Willkommen Herr Mustermann Betreuungsbereiche: 01234567, 02345678 ausgewählte Betreuungsbereiche werden auf der Startseite angezeigt

Auswahl BBDs

Aufruf aller Bestandskunden und Interessenten sowie Neuanlage von Interessenten. Durchführen des e-Unterschriftsprozesses Analyse

Selektionen in der VVC-Datenbank erstellen, jederzeit abrufen und exportieren

Überblick zu laufenden Antragsvorgängen

Selektionen

Vorgangsübersicht

#### Zugriffsart

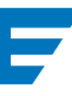

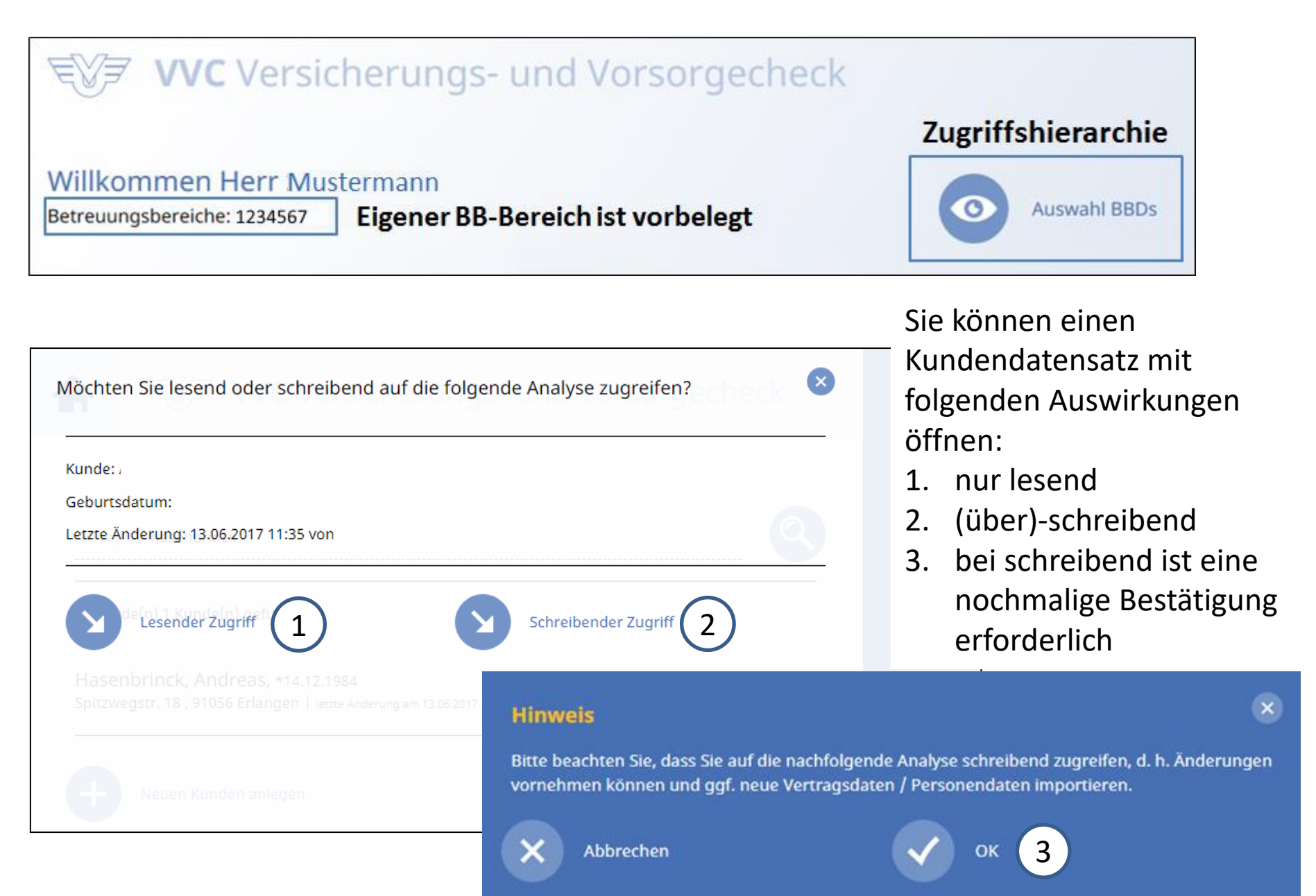

# Rückmeldung der letzten Änderung

| VVC Versicherungs- und Vorsorgecheck                                                 | Q |
|--------------------------------------------------------------------------------------|---|
| Suchbegriff Mustermann                                                               | 2 |
| Es wurde(n) 1 Kunde(n) gefunden:<br>Mustermann, Max, 28.06.1996                      |   |
| Musterallee 26, 95687 Musterhausen letzte Anderung am 13.06.2017 11:35 von Muster-OL | B |
| Im Datensatz ist sofort erkennbar,<br>• ob<br>• wann und<br>• wer                    |   |
| eine Änderung vorgenommen hat!                                                       |   |